# **REA** CARD

# Kurzanleitung mit China Union Pay (CUP)

### REA T4 pro, REA T4 retail, REA T4 flex und REA T5 retail

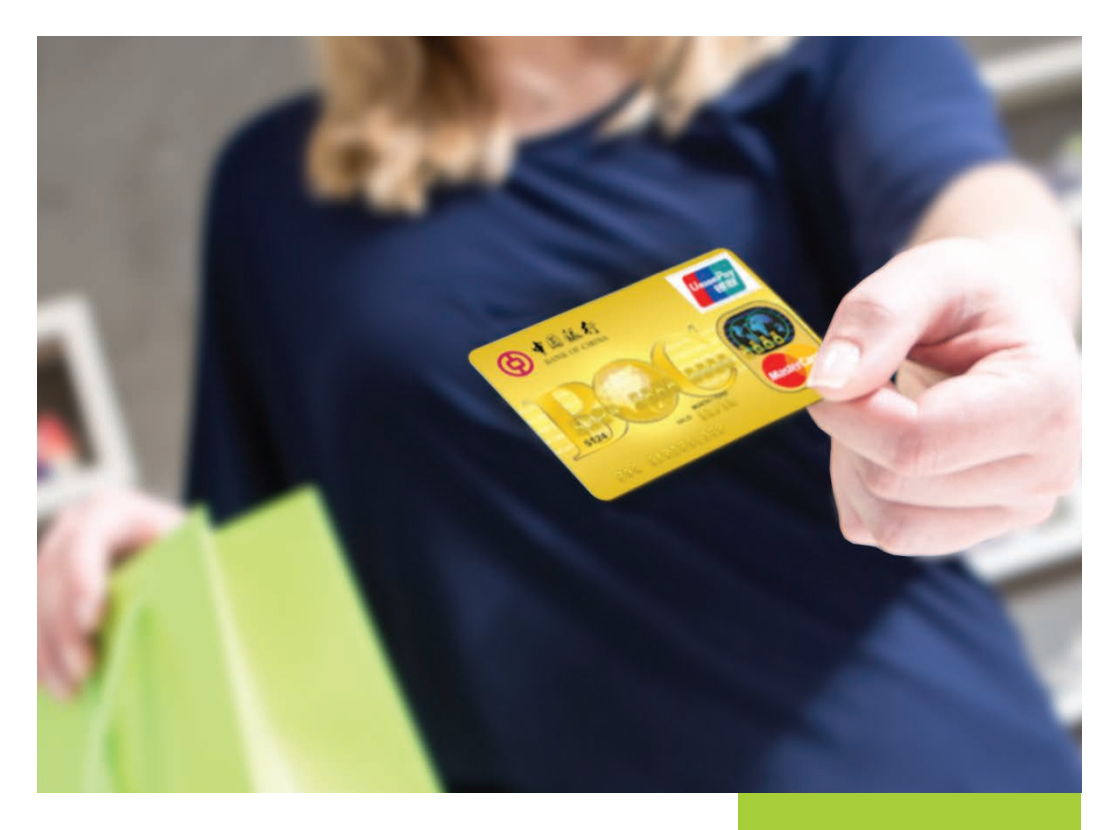

Die CUP Card, China Union Pay oder einfach nur Union Pay ist die einzige Kreditkartenorganisation in China. Zu erkennen sind CUP Karten am Union Pay Logo.

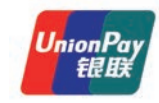

Es gibt CUP Karten, die als Kreditkarten der Bank of China in Umlauf sind oder als Co-Brand zu einer Master Card oder Visa Kreditkarte.

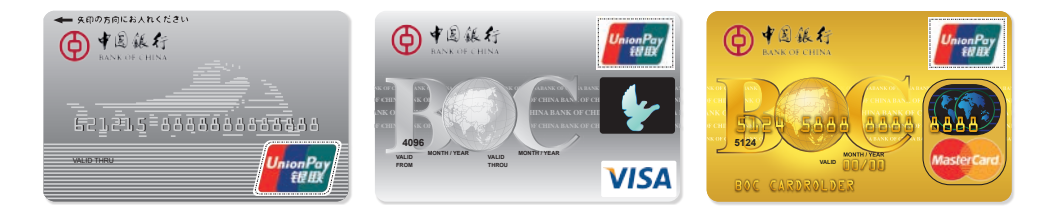

Die Besonderheit der CUP Card liegt darin, dass sie vom ec-Cash Terminal nicht automatisch erkannt werden kann. Möchte demnach ein Kunde mit einer CUP Card zahlen, so muss dieses Zahlungsmittel am Terminal vor Eingabe des Betrages manuell ausgewählt werden.

### Eine Zahlung oder Reservierung mit der CUP-Karte am REA T4 flex, REA T4 pro, REA T4 retail oder REA T5 retail

- Display zeigt *REA Card* Display-Funktionstaste **Auswahl**« drücken
- Display zeigt Händlerpasswort Händlerpasswort **123** eingeben
- Display zeigt *Händlermenü* **9 CUP** auswählen\* und **grüne OK-Taste** drücken

Zahlung oder Reservierung auswählen

Betrag eingeben und mit grüner OK-Taste bestätigen

Kunde muss seine **PIN** eingeben (Aufforderung im Display) Zahlung erfolgt

Der Zahlungsbeleg ist zu unterschreiben.

\* Das Menü »9 CUP« ist nur vorhanden, wenn eine CUP Kartenfreischaltung vorhanden ist.

#### **REA Card GmbH**

Teichwiesenstraße 1 D-64367 Mühltal T: +49/(0)6154/638-200 F: +49/(0)6154/638-192 info@rea-card.de www.rea-card.de Art.Nr.: 043.400.076 © REA Card GmbH 11/2013